| Paso 1: inic<br>"Aplicar" | cie sesić | on en Gen    | esis Pare      | ent Acc                 | ess. Vay       | a a "F | Formularios" y haga clic en              |
|---------------------------|-----------|--------------|----------------|-------------------------|----------------|--------|------------------------------------------|
|                           |           |              |                |                         |                |        |                                          |
|                           | Summary   | Assessments  | Attendance     | Grading                 | Documents      | Forms  | School Information                       |
| S                         |           |              |                |                         |                | Τ      | SELECT STUDENT:                          |
|                           |           |              |                |                         |                |        |                                          |
|                           |           |              |                |                         |                |        |                                          |
|                           |           |              | Fo             | or <mark>ms Li</mark> b | rary           |        |                                          |
|                           |           |              | Тос            | day is 8/14             | 1/2018         |        |                                          |
|                           |           | These are th | e online forr  | ns that are             | e available fo | r      | le le le le le le le le le le le le le l |
|                           |           |              | Online         | Lunch A                 | pplication     |        |                                          |
|                           |           |              | LUNCH          | APPLICATI               |                |        |                                          |
|                           |           | No           | application ha | s been subr             | mitted 📜 A     | pply   |                                          |
|                           |           |              |                |                         |                |        |                                          |

Paso 2: sección "Antes de comenzar" que incluye preguntas frecuentes, precios del almuerzo e información de contacto

| APPLICATION - 1 - BEFORE YOU BEGIN | APPLICATION - 2 - CHILDREN                                                                              | APPLICATION - 3 - INCOME                                                                          | APPLICATION - 4 - SUMMARY                                                                                                    |  |  |  |  |  |  |
|------------------------------------|----------------------------------------------------------------------------------------------------|---------------------------------------------------------------------------------------------------|----------------------------------------------------------------------------------------------------|--|--|--|--|--|--|
|                                    |                                                                                                    |                                                                                                   |                                                                                                    |  |  |  |  |  |  |
|                                    |                                                                                                    |                                                                                                   |                                                                                                    |  |  |  |  |  |  |
|                                    |                                                                                                    | Lunch Applica                                                                                     | tion - Before you Begin                                                                                                    |  |  |  |  |  |  |
|                                    | Welcome to the Hackensack Public Schools online Lunch Application.                                      |                                                                                                   |                                                                                                    |  |  |  |  |  |  |
|                                    | If you prefer to submit a paper application please see your schools Main Office.                        |                                                                                                   |                                                                                                    |  |  |  |  |  |  |
|                                    |                                                                                                    |                                                                                                   |                                                                                                    |  |  |  |  |  |  |
|                                    |                                                                                                    |                                                                                                   |                                                                                                    |  |  |  |  |  |  |
|                                    | Children attend more than one school                                                                    | you fill out the application for free or redu<br>ol in the district. The application must be fill | ed price school meals. You only need to submit one application per household, <u>s</u><br>ed out completely to certify your children for free or reduced price school meals. |  |  |  |  |  |  |
|                                    | these instructions in order! Each ste                                                                   | o of the instructions is the same as the step                                                     | s on your application. If at any time you are not sure what to do next, please cont                                                                                          |  |  |  |  |  |  |
|                                    | school.                                                                                                 |                                                                                                   |                                                                                                    |  |  |  |  |  |  |
|                                    | STEP 1: LIST ALL HOUSEHOLD MEMBERS WHO ARE INFANTS, CHILDREN, AND STUDENTS UP TO AND INCLUDING GRADE 12 |                                                                                                   |                                                                                                    |  |  |  |  |  |  |
|                                    | Tell us how many infants, children, a                                                                   | nd school students live in your household.                                                        | They do NOT have to be related to you to be a part of your household.                                                                                                    |  |  |  |  |  |  |
|                                    | Who should I list here? When filling o Children age 18 or under AND are                                 | out this section, please include ALL member<br>e supported with the household's income:           | s in your household who are:                                                                                                    |  |  |  |  |  |  |
|                                    | In your care under a foster arrang                                                                      | gement, or qualify as homeless, migrant, or                                                       | runaway youth;                                                                                                    |  |  |  |  |  |  |

Paso 3: Una vez que llegue al final de la página, haga clic en "Acepto los términos y servicios" y aparecerá el botón "Aceptar y continuar".

and nutrition programs to help them evaluate, fund, or determine benefits for their programs, auditors for program reviews, and law enforcement officials to help them look into violations of program rules.

In accordance with Federal civil rights law and U.S. Department of Agriculture (USDA) civil rights regulations and policies, the USDA, its Agencies, offices, and employees, and institutions participating in or administering USDA programs are prohibited from discriminating based on race, color, national origin, sex, disability, age, or reprisal or retaliation for prior civil rights activity in any program or activity conducted or funded by USDA.

Persons with disabilities who require alternative means of communication for program information (e.g. Braille, large print, audiotape, American Sign Language, etc.), should contact the Agency (State or local) where they applied for benefits. Individuals who are deaf, hard of hearing or have speech disabilities may contact USDA through the Federal Relay Service at (800) 877-8339. Additionally, program information may be made available in languages other than English.

To file a program complaint of discrimination, complete the USDA Program Discrimination Complaint Form, (AD-3027) found online at: http://www.ascr.usda.gov

/complaint\_filing\_cust.html, and at any USDA office, or write a letter addressed to USDA and provide in the letter all of the information requested in the form. To request a copy of the complaint form, call (866) 632-9992. Submit your completed form or letter to USDA by:

mail: U.S. Department of Agriculture

Office of the Assistant Secretary for Civil Rights 1400 Independence Avenue, SW

Washington, D.C. 20250-9410

fax: (202) 690-7442; or

email: program.intake@usda.gov.

This institution is an equal opportunity provider.

| I Agree | to terms and services: |            |
|---------|------------------------|------------|
|         | Accept and Continue    | $\bigcirc$ |

Paso 4: Niños: esta sección incluye a todos los niños vinculados a su cuenta de acceso para padres. Confirme la información y haga clic en "Guardar y continuar"

N APPLICATION - 2 - CHILDREN

APPLICATION - 3 - INCOME

**APPLICATION - 4 - SUMMARY** 

# Lunch Application

# Students in Household

| STUDENT | GRADE | SCHOOL                   | FOSTER | HOMELESS | MIGRANT | RUNAWAY | IS IN<br>HOUSEHOL |
|---------|-------|--------------------------|--------|----------|---------|---------|-------------------|
|         | 02    | Fairmount School         |        |          |         |         | $\checkmark$      |
|         | 12    | Hackensack High School   |        |          |         |         |                   |
|         | 06    | Hackensack Middle School |        |          |         |         | $\checkmark$      |
|         | 01    | Fairmount School         |        |          |         |         | $\checkmark$      |

### Other Children in Household

| NAME | FOSTER | HOMELESS | MIGRANT | RUNAWAY |
|------|--------|----------|---------|---------|
|      |        |          |         |         |

🛟 Add a Chil

🖕 Back

🖋 Save and Continue

# Children's Racial and Ethnic Identities 👔

We are required to ask for information about your children's race and ethnicity. This information is important and helps to make sure we are fully serving our community. Responding to this section is optional and does not affect your children's eligibility for free or reduced price meals.

| Ethnicity                                     |       |
|-----------------------------------------------|-------|
| Hispanic or Latino:                           |       |
| Choose one or more race (regardless of ethnic | city) |
| Asian:                                        |       |
| Black or African American:                    |       |
| American Indian or Alaskan Native:            |       |
| Native Hawaiian or Other Pacific Islander:    |       |
| White:                                        |       |

#### Assistance Program Participation

Do any Household Members (including you) currently participate in one or more of the following assistance programs: SNAP, TANF, FDPIR?

If Yes, enter Case Number here:

Additional information for your school district:

Paso 5- Ingresos: en esta sección, ingrese la información de sus ingresos. Una vez que complete esta parte, haga clic en "Guardar y continuar"

# Lunch Application Income

For each household member that earns or receives income, enter the amount along with how often it is received.

#### Students in Household

Sometimes children in the household earn or receive income. Please include the income received by each student in the household. 🌒

| STUDENTS INCLUDED IN APPLICATION | INCOME  | FREQUENCY |
|----------------------------------|---------|-----------|
| Fairmount School                 | \$ 0.00 | ~         |
| Hackensack High School           | \$ 0.00 | ~         |
| Hackensack Middle School         | \$ 0.00 | ~         |
| Fairmount School                 | \$ 0.00 | ~         |

#### All Other Household Members (including non-earners)

| NAME | WORK 🕦  |           | WORK 2 |        |           | ASSISTANCE 🁔 |        |           |    | OTHER 🕦 |           |
|------|---------|-----------|--------|--------|-----------|--------------|--------|-----------|----|---------|-----------|
|      | INCOME  | FREQUENCY |        | INCOME | FREQUENCY |              | INCOME | FREQUENCY |    | INCOME  | FREQUENCY |
|      | \$ 0.00 | ~         | \$     | 0.00   | ~         | \$           | 0.00   | ~         | \$ | 0.00    | ~         |
|      |         |           |        |        |           |              |        |           | ~  |         |           |

Add Another Household Member

#### Household Size

Household size is an important part of determining free and reduced lunch status. The number below should reflect the number of household members that have been entered on this application. Please review the number and make sure it is correct. If it is not correct, please review the household members that have been entered above. For non-student household members, clearing the member's name above will remove them from being counted in household size.

| Total Household Members (Adults and Children):                                                                                                    | 4             |
|----------------------------------------------------------------------------------------------------|---------------|
| A household is defined as a group of people, related or unrelated, that usually live together and share income and exp<br>This includes grandparents or other extended family members that are living with you. It also includes people that are<br>currently living with you, but are only away on a temporary basis, like kids that are away at college. It includes people<br>regardless of age or whether they earn or receive income. | enses.<br>not |
|                                                                                                    |               |

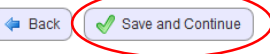

| Paso    | 6- Resumen                 |                          |
|---------|----------------------------|--------------------------|
| J BEGIN | APPLICATION - 2 - CHILDREN | APPLICATION - 3 - INCOME |

# IE APPLICATION - 4 - SUMMARY

#### Lunch Application Summary

#### Students

| STUDENTS INCLUDED IN APPLICATION |                          |    | HOMELESS | MIGRANT | RUNAWAY |
|----------------------------------|--------------------------|----|----------|---------|---------|
|                                  | Fairmount School         | No | No       | No      | No      |
| Hackensack High Scho             |                          | No | No       | No      | No      |
|                                  | Hackensack Middle School | No | No       | No      | No      |
| Fairmount School                 |                          |    | No       | No      | No      |

# Assistance Program Participation

| Do any Household Members (including you) currently participate in one or more of the following assistance programs: SNAP, TANF? | No |
|----------------------------------------------------------------------------------------------------|----|
| Case Number:                                                                                                    |    |

#### Household Income

| NAME         | WORK     |           | WORK 2 |           | ASSISTANCE |           | OTHER  |           | COMBINED |           |
|--------------|----------|-----------|--------|-----------|------------|-----------|--------|-----------|----------|-----------|
|              | INCOME   | FREQUENCY | INCOME | FREQUENCY | INCOME     | FREQUENCY | INCOME | FREQUENCY | INCOME   | FREQUENCY |
| Non-Students |          |           |        |           |            |           |        |           |          |           |
|              | \$0.00   |           | \$0.00 |           | \$0.00     |           | \$0.00 |           | \$0.00   | Annually  |
|              | Students |           |        |           |            |           |        |           |          |           |
|              | \$0.00   |           |        |           |            |           |        |           | \$0.00   | Annually  |
|              | \$0.00   |           |        |           |            |           |        |           | \$0.00   | Annually  |
|              | \$0.00   |           |        |           |            |           |        |           | \$0.00   | Annually  |
|              | \$0.00   |           |        |           |            |           |        |           | \$0.00   | Annually  |
|              | \$0.00   |           |        |           |            |           |        |           | \$0.00   | Annually  |
| Total:       |          |           |        |           |            |           |        |           | \$0.00   | Annually  |

#### Household Size

Total Household Members (Adults and Children): 5

#### Children's Racial and Ethnic Identities

| Hispanic or Latino:                        | No |
|--------------------------------------------|----|
| Asian:                                     | No |
| Black or African American:                 |    |
| American Indian or Alaskan Native:         | No |
| Native Hawaiian or Other Pacific Islander: | No |
| White:                                     | No |

# Certify and Submit:

| Sign by entering the last four digits of your Social Security Number: |  |
|-----------------------------------------------------------------------|--|
| Or, check here to indicate you do not have a Social Security Number:  |  |

I certify (promise) that all information on this application is true and that all income is reported. I understand that this information is given in connection with the receipt of Federal funds, and that school officials may verify (check) the information. I am aware that if I purposely give false information, my children may lose meal benefits, and I may be prosecuted under applicable State and Federal laws.

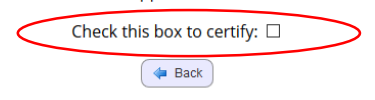

| Haga clic en "Marque esta casilla para certificar" y aparecerá un botón de envío.                                                                                                    |                                                                                                    |  |  |  |  |
|----------------------------------------------------------------------------------------------------|----------------------------------------------------------------------------------------------------|--|--|--|--|
|                                                                                                    |                                                                                                    |  |  |  |  |
| Certify and Submit:                                                                                                    |                                                                                                    |  |  |  |  |
| Sign by entering the last four digits of your Social Security                                                                                                    | Number:                                                                                                    |  |  |  |  |
| Or, check here to indicate you do not have a Social Security                                                                                                    | y Number:                                                                                                    |  |  |  |  |
| I certify (promise) that all information on this application is true<br>reported. I understand that this information is given in connect<br>Federal funds, and that school officials may verify (check) the i<br>that if I purposely give false information, my children may lose<br>be prosecuted under applicable State and Feder<br>Check this box to certify:<br>Back Submit | ue and that all income is<br>ction with the receipt of<br>information. I am aware<br>meal benefits, and I may<br>eral laws. |  |  |  |  |

Una vez que se envía la solicitud, el estado de la solicitud se vuelve visible.

# Forms Library

Today is 8/14/2018 These are the online forms that are available for

# **Online Lunch Application**

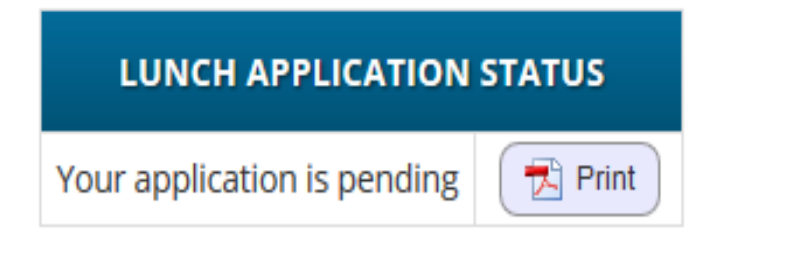